## Så här loggar du in i Appen Xledger för att godkänna leverantörsfakturor

1. Ladda ner appen i App Store eller Google Play

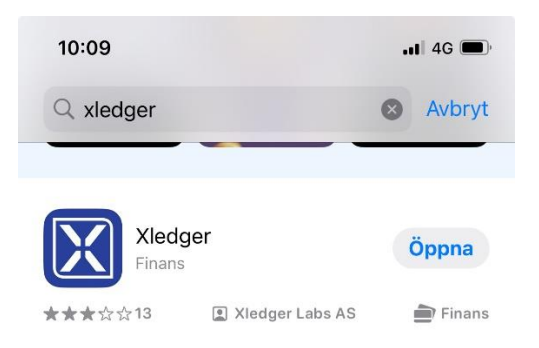

2. Logga in på samma sätt som du gör på datorn Användarnamn = din mailadress

Lösenord = samma som du har valt till Xledger när du loggar in i datorn

| Lösenord                       | Registrera enhet<br>Sätt ett kort lösenord för framtida inloggningar på denna<br>enheten. Detta lösenord kan vanligtvis vara mindre komplext<br>än ditt vanliga lösenord. |
|--------------------------------|----------------------------------------------------------------------------------------------------|
| Com ihåg mig O Glömt lösenord? | l<br>Enhetslösenord                                                                                                    |
| eller                          | Bekräfta enhetslösenord                                                                                                    |
| Logga in med Microsoft         | Registrera                                                                                                    |
| Logga in med BanklD (Norge)    | Avbryt                                                                                                    |

Kryssa i rutan vid **Kom ihåg mig** första gången du loggar in i appen, så behöver du bara skriva in lösenord nästa gång och slipper få en kod till mailen. Rutan till höger kommer upp, skriv **mobil** på enhetsnamn och sedan ditt valda lösenord. 3. Nu kommer du till den här vyn

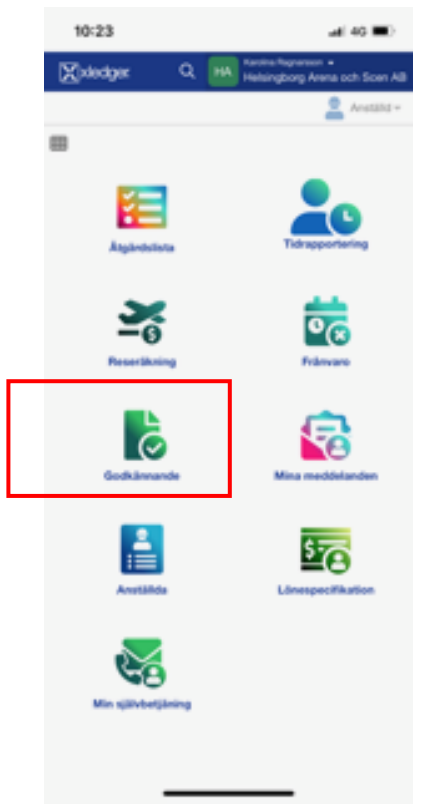

4. Klicka på ikonen för Godkännande och du kommer till bilden nedan

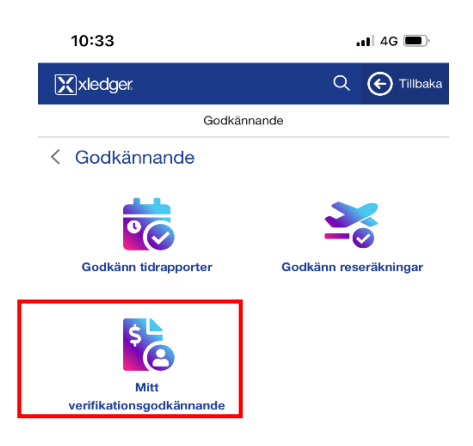

5. Klicka på **Mitt verifikationsgodkännande** och du kommer till den här vyn som fungerar precis som i datorn. Nu kan du kontrollera och godkänna dina fakturor.

Är du beställare så är det ditt ansvar att granska att leveransen och beloppet stämmer samt att fakturan är konterad på korrekt kostnadsställe och eventuellt projekt.

Är du attesterande chef ska du kontrollera att fakturan överensstämmer med gällande regler enligt bolagets besluts- och attestordning, samt vara medveten om att kostnaden blir godkänd för att tas in i bokföringen inom angivet kostnadsansvar/budget.

| 10:34 .II 4G                                                               |  |
|----------------------------------------------------------------------------|--|
| Xledger. Q 🗲 Tillbaka                                                      |  |
| Mitt verifikationsgodkännande                                              |  |
| Sök Q V 🕇 👆                                                                |  |
| HOTEL POSTHUSET AB<br>() Konto och leverantör har inte använts tillsammans |  |
| KONTO<br>5800 - Resekostnader (gruppkonto)                                 |  |
| fakturanr förfallodag sekv.<br>20990163646 2024-10-23 20                   |  |
| KOSTNADSSTÄLLE<br>310- Arenan Verksamhetsledning                           |  |
| <sub>XGL</sub><br>274 - Beatirx Esbjornsson                                |  |
| вгитто<br>4 926,00 sek                                                     |  |
| Vänligen ange syftet med resan.                                            |  |
| MAGNUS ANDERSSON TRANSPORT AB<br>Konto och leverantör har använts          |  |
| колто<br>4240 - Övr produktionskostnader                                   |  |
| fakturanr förfallodag sekv.<br>3989 2024-10-24 20                          |  |
| kostnadsställe<br>430 – Orkesterproduktioner                               |  |
| <sub>XGL</sub><br>209 - Mats Johansson                                     |  |
| BRUITTO                                                                    |  |